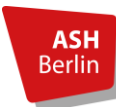

# Leitfaden zur Bewerbung für den Studiengang Pflege

Dieses Dokument dient als Leitfaden für Ihre Bewerbung für den Studiengang Pflege an der Alice Salomon Hochschule Berlin (ASH Berlin). Nehmen Sie sich bitte die nötige Zeit und lesen diese Texte aufmerksam durch.

Beachten Sie bitte im Vorfeld unbedingt auch die Bewerbungsinformationen für den Studiengang. für Pflege, die Sie innerhalb der Bewerbungsfristen im Bereich der Bewerbung für Pflege auf unserer Homepage finden.

Beachten Sie bitte außerdem, dass sich Studienplatzwechsler:innen bei einer Bewerbung für ein höheres Fachsemester nicht online bewerben können. Den Zulassungsantrag finden Sie auf der Startseite des Bewerbungsportals innheralb der Bewerbungsfristen. Eine Registierung über hochschulstart.de ist nicht nötig!

#### Inhaltsverzeichnis

| 1. | Anleitung für die Registrierung bei hochschulstart.de     | . 2 |  |  |
|----|-----------------------------------------------------------|-----|--|--|
| 2. | Anleitung für die Online-Bewerbung übers Bewerbungsportal | . 7 |  |  |
|    | 2.1 Registrierung im Bewerbungsportal                     | . 7 |  |  |
|    | 2.1 Online-Bewerbung über das Bewerbungsportal            | . 9 |  |  |
| Ar | sprechpartner:innen:                                      | 15  |  |  |
| W  | Neiterführende Informationen:                             |     |  |  |

Stand: Juni 2025

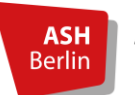

### 1. Anleitung für die Registrierung bei hochschulstart.de

Für den 1. Schritt für eine Bewerbung, müssen Sie sich zunächst über <u>hochschulstart.de</u> registieren. Dazu gehen Sie auf die Startseite von hochschulstart.de und klicken auf den Button "Zum Bewerbungsportal:

Zum Bewerbungsportal

Registrierung • Bewerbung • Status

Dort landen Sie auf der Seite von hochschulstart.de, die außerhalb der Bewerbungsfristen standartmäßig die Startseite darstellt. Dort klicken Sie auf "Registrierung":

| Bewerbungsportal für das Dialogorientierte Serviceverfahren (DoSV)                                                                                                    |                       |                                                                                                    |  |  |  |
|----------------------------------------------------------------------------------------------------|-----------------------|----------------------------------------------------------------------------------------------------|--|--|--|
| Registrierung und Bewerbung im Dialogorientierten Serviceverfahren                                                                                                    |                       |                                                                                                    |  |  |  |
| In diesem Portal können Sie einsehen, welche Studienangebote an diesem Verfahren teilnehmen, Ihre Bewerbungen verwalten und den aktuellen Stand Ihrer<br>Bewerbungen abrufen. Weltere Informationen zum Dialogorientierten Serviceverfahren finden Sie unter 🗗 hochschulstart.de.                                                                                                    |                       |                                                                                                    |  |  |  |
| Vor der Erstanmeldung über diese Anmeldeflächen müssen Sie sich zunächst<br>registrieren. Danach können Sie sich hier über die dort erfassten Zugangswege<br>BundID oder Ihren dort selbst gewählten DoSV-Benutzernamen und Passwort<br>einwählen.<br>Bitte beachten Sie, dass nach einer Registrierung keine erneute Registrierung fürdie<br>nachfolgenden Verfahren erforderlich ist. |                       | Zur Abgabe von Bewerbungen benötigen Sie ein Benutzerkonto. Bitte<br>beachten Sie, dass eine Mehrfachregistrierung unzulässig ist und<br>ökerzamige konten einschließlich der Bewerbungen gelöscht werden.<br><b>Registrierung</b><br>Informieren Sie sich hier über die im aktuellen Verfahren angebotenen |  |  |  |
| DoSV-Benutzername Passwort Anmelden                                                                                                    | bund <sup>ID</sup>    | Einige Hochschulen haben möglicherweise ihre Studienangebote noch<br>nicht freigeschaltet. Bitte schauen Sie regelmäßig ins Bewerbungsportal,<br>ob die Studienangebote Ihrer Wunschhochschule zur Verfügung stehen.<br>Für die Suche ist keine Registrierung erforderlich.                                 |  |  |  |
| <ul> <li>DoSV-Benutzername<br/>vergessen?</li> <li>Passwort vergessen?</li> </ul>                                                                                                    | • Anmelden mit BundID |                                                                                                    |  |  |  |

Den Hinweis nehmen Sie zur Kenntnis und, sofern Sie tatsächlich bisher keine Registrierung vorgenommen haben, klicken Sie erneut auf "Registrierung":

|                                                                                                    | Allgemeiner Hinweis: Es ist nur eine Registrierung zulässig, überzählige Registrierungen werden mit                                                                                             |                                                                       |                            |  |  |  |
|----------------------------------------------------------------------------------------------------|----------------------------------------------------------------------------------------------------|-----------------------------------------------------------------------|----------------------------|--|--|--|
| allen Bewerbungen gelöscht!                                                                                                    |                                                                                                    |                                                                       |                            |  |  |  |
| Um Bewerbungen auf die angebotenen Studiengänge im Koordinierungsverfahren abgeben zu können, müssen Sie sict<br>von Hochschulstart registrieren. Dazu zählen auch Bewerbungen für die bundesweit zulassungsbeschränkten ZV-Studie<br>Tiermerdizin Zahnmerdizin und Pharmazie) |                                                                                                    |                                                                       |                            |  |  |  |
| Bitte beachten Sie, dass nur eine Registrierung zulässig ist. Eine frühere Registrierung im AntOn-Portal zählt hingegen nicht als                                                                                                    |                                                                                                    |                                                                       |                            |  |  |  |
| Mehrfachregistrierung. Sie haben nach Ihrer Registrierung die Möglichkeit, Bewerbungen auf bis zu zwölf Studienangebote                                                                                                    |                                                                                                    | Studienangebote abzugeben.                                            |                            |  |  |  |
|                                                                                                    | Sollten Sie sich mehrfach registrieren, wird nur über die mit der zeitlich letzten Registrierung eingegangenen Bewerbungen entschieden.                                                         |                                                                       |                            |  |  |  |
|                                                                                                    | Überzählige Registrierungen werden mit allen Bewerbungen gelöscht und nehmen nicht am weiteren Verfahren teil. Eine Löschung<br>kann nicht rückgängig gemacht werden.                           |                                                                       |                            |  |  |  |
|                                                                                                    | Bitte beachten Sie, dass Sie Ihr Benutzerkonto auch für Bewerbungen in späteren Verfahren nutzen können. Eine weitere Registrierung würde<br>eine unzulässige Mehrfachregistrierung darstellen. |                                                                       |                            |  |  |  |
|                                                                                                    | Haben Sie Fragen zur Registrierung?                                                                                                    | Dann informieren Sie sich gerne unter https://hochschulstart.de/start | seite/bewerben-beobachten/ |  |  |  |
|                                                                                                    | registrierung oder sonden Sie eine E-                                                                                                    | Mail an 🔀 service@hochschulstart.de.                                  |                            |  |  |  |
|                                                                                                    | O Zur Desistriasuna                                                                                                    | C Zur Desistriesung mit RundID                                        | O Zus Asmeldung            |  |  |  |

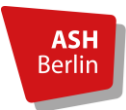

Nun können Sie Ihre persönlichen Daten eingeben:

| Regist                              | trierung                                                                                                    |
|-------------------------------------|----------------------------------------------------------------------------------------------------|
|                                     | Hinweise zur Registrierung                                                                                                    |
|                                     | Bitte beachten Sie, dass nur eine Registrierung zulässig ist. Sollten Sie sich mehrfach registrieren, wird nur über die mit der zeitlich letzten<br>Registrierung eingegangenen Bewerbungen entschieden. Überzählige Registrierungen werden mit allen Bewerbungen gelöscht und nehmen<br>nicht am weiteren Verfahren teil. Eine Löschung kann nicht rückgängig gemacht werden. |
| Angaben                             | zur Person                                                                                                    |
| Geschlecht<br>O Weiblich<br>Vorname | ◯ Männlich 🔷 Divers 💿 Keine Angabe                                                                                                    |
| Weitere Vorr                        | namen (optional)                                                                                                    |
| Nachname                            |                                                                                                    |
| L                                   |                                                                                                    |

Außerdem legen Sie hier Ihren Benutzer:innennamen sowie ein Passwort fest. Das Passwort muss aus mindestens 12 Zeichen bestehen.

**WICHTIG**: notieren Sie sich Username und Passwort! Es wird im späteren Verlauf der Bewerbung benötigt. Der Benutzer:innenname ist <u>nicht</u> die Mailadresse und wird bei einer erneuten Anmeldung auf hochschulstart.de auch DoSV-Benutzername genannt.

Am Ende der Seite zur Eintragung der persönlichen Daten schließen Sie die Registrierung ab, indem Sie die das Häkchen bzgl. der Datenschutzerklärung setzen und auf "Registrieren" klicken.

Sollten fehlerhafte oder unzulässige Angaben gemacht worden sein, werden diese nun rot angezeigt und können korrigiert werden.

| SimpleCaptcha                                                             |                                                                                |  |  |
|---------------------------------------------------------------------------|--------------------------------------------------------------------------------|--|--|
|                                                                           | šimpleCaptcha                                                                  |  |  |
| an <del>xenp</del>                                                        |                                                                                |  |  |
| Bitte geben Sie die oben dargestellten Zeichen in das folgende Feld ein.  |                                                                                |  |  |
| kdrxcnp                                                                   |                                                                                |  |  |
| titte geben Sie die zuvor gehörten Zeichen in das folgende Feld ein.      |                                                                                |  |  |
|                                                                           |                                                                                |  |  |
| Datenschutzerklärung                                                      |                                                                                |  |  |
| Jm sich am Bewerbungsportal von hochschulstart.de registrieren zu können, | ist es notwendig, dass Sie die Datenschutzerklärung (PDF) zur Kenntnis nehmen. |  |  |
|                                                                           |                                                                                |  |  |
| Ich habe die Datenechutzerklärung gelesen                                 |                                                                                |  |  |

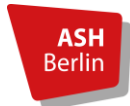

Im Anschluss wird eine Registrierungsbestätigung mit dem Hinweis auf eine E-Mail zur Aktivierung des Benutzer:innenkontos angezeigt:

|   | Registrierungsbestätigung                                                                                                    |
|---|----------------------------------------------------------------------------------------------------|
| 0 | Vielen Dank für die Registrierung bei hochschulstart.de. Soeben wurde Ihnen eine E-Mail an die von Ihnen angegebene E-Mail-Adresse<br>geschickt. Bite klicken Sie innerhalb der nächsten 72 Stunden auf den Aktivierungslink in der E-Mail, um die Registrierung erfolgreich<br>abzuschließen. Anschließend können Sie sich hier im Bewerbungsportal von hochschulstart.de mit Benutzernamen und Passwort<br>anmelden.<br>O Zur Startseite |

Öffnen Sie nun Ihr Mailprogramm und schließen Sie die Registrierung mit Klick auf den Aktivierungslink in der E-Mail ab. Die Mail beinhaltet zudem die im weiteren Verlauf der Bewerbung relevante Bewerber-ID (BID):

|   | Guten Tag Basa Online,                                                                                                    |  |
|---|----------------------------------------------------------------------------------------------------|--|
|   | vielen Dank für Ihre Registrierung am Bewerbungsportal von Hochschulstart.                                                                                                    |  |
|   | Bitte klicken Sie auf den folgenden Aktivierungslink in dieser E-Mail, um die Registrierung abzuschließen.                                                                                                    |  |
| < | Aktivierungslink:<br>https://dosv.hochschulstart.de/bewerber/registration/Activation.action?<br>at=df383ac420661eae59b674c9473f2a06c0880103705676d54d9e52224d826c20                                                                                                    |  |
|   | Mit diesem Link aktivieren Sie Ihr Benutzerkonto und Sie können sich fortan mit Ihrem Benutzernamen und<br>Passwort einloggen. Diesen Link müssen Sie nur einmal verwenden.                                                                                                    |  |
|   | Bitte beachten Sie, dass die Aktivierung in den nächsten 72 Stunden erfolgen muss, ansonsten verfällt dieser<br>Aktivierungslink. In diesem Fall setzen Sie sich bitte mit Hochschulstart in Verbindung. Informationen zu<br>Ansprechpartnern finden Sie auf der Kontaktseite des Bewerbungsportals unter <u>https://dosv.hochschulstart.de/</u><br><u>bewerber</u> . |  |
| ( | Ihre Bewerber-ID lautet:                                                                                                    |  |
|   | Ihre Bonor er Auftentfeistengs-trümmer (BAN) finden Sie im Bewerbungsportal unter <u>https://</u><br>dosv.hochschulstart.de/bewerber unter dem Menüpunkt "Meine Daten", Unterpunkt "Persönliche Daten".                                                                                                    |  |
|   | Mit freundlichen Grüßen<br>Ihr Hochschulstart-Team                                                                                                    |  |

Mit Klick auf den Aktivierungslink öffnet sich ein neues Fenster und Sie müssen das zuvor festgelegte Passwort eingeben und anschließend auf "Aktivieren" klicken:

| Registrierun       | g                            |                                  |                                |                             |
|--------------------|------------------------------|----------------------------------|--------------------------------|-----------------------------|
| Bitte geben Sie Ih | r Passwort ein und klicken S | Sie auf den Button "Aktivieren", | um die Registrierung bei hochs | chulstart.de abzuschließen. |
| Passwort           |                              |                                  |                                |                             |
|                    |                              |                                  |                                |                             |
| A 1.41.11          |                              |                                  |                                |                             |
| Aktivieren         |                              |                                  |                                |                             |
|                    |                              |                                  |                                |                             |

Die abgeschlossene Registrierung wird nun bestätigt:

|   | Registrierung abgeschlossen                               |  |
|---|-----------------------------------------------------------|--|
| 0 | Sie wurden erfolgreich bei hochschulstart.de registriert. |  |

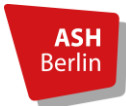

Nun gehen Sie zurück zur Startseite von hochschulstart.de und melden sich mit den erstellten Zugangsdaten an. Für die Anmeldung sind der Benutzer:innenname (DoSV-Benutzername) und das zuvor festgelegte Passwort nötig:

| Bewerbungsportal für das Dialogorientierte Serviceverfahren (DoSV)                                                                                                    |                                                                                                    |                                                                                                    |  |  |
|----------------------------------------------------------------------------------------------------|----------------------------------------------------------------------------------------------------|----------------------------------------------------------------------------------------------------|--|--|
| Registrierung und Bewerbung im Dialogo                                                                                                    | rientierten Serviceverfahren                                                                                                    |                                                                                                    |  |  |
| In diesem Portal können Sie einsehen, welch<br>Bewerbungen abrufen. Weitere Informatione                                                                                                    | e Studienangebote an diesem Verfahren te<br>n zum Dialogorientierten Serviceverfahren                                                              | silnehmen, ihre Bewerbungen verwalten und den aktuellen Stand ihrer finden Sie unter $\overrightarrow{\Omega}$ hochschulstart.de.                                                                                                    |  |  |
| Anmeldung                                                                                                    |                                                                                                    |                                                                                                    |  |  |
| Vor der Erstanmeldung über diese Anmeldel<br>registrieren. Danach können Sie sich hier üb<br>BundiD oder Ihren dort selbst gewählten Dor<br>einwählen.<br>Bitte beachten Sie, dass nach einer Registrie<br>nachfolgenden Verdahren erforderlich ist.<br>DoSV-Benutzername<br>Passwort | lächen müssen Sie sich zunächst<br>er die dort erfassten Zugangswege<br>SV-Benutzernamen und Passwort<br>erung keine erneute Registrierung für die | Zur Abgabe von Bewerbungen benötigen Sie ein Benutzerkonto. Bitte beachten Sie, dass eine Mehrfachregistrierung unzulässig ist und überzählige Konten einschließlich der Bewerbungen gelöscht werden.            • Registrierung         Informieren Sie sich hier über die im aktuellen Verfahren angebotenen Studiengänge.         Einige Hochschulen haben möglicherweise ihre Studienangebote noch nich freigeschaltet. Bitte schauen Sie regelmäßig ins Bewerbungsportal, ob die Studienangebote Ihrer Wunschhochschule zur Verfügung stehen.         Für die Suche ist keine Registrierung erforderlich. |  |  |
| Anmelden<br>O SCV4Benutzemense vergessen? O Passwort vergessen?                                                                                                    | Anmelden mit BundiD                                                                                                    | A singletigtifianois                                                                                                    |  |  |

Nach der Anmeldung müssen Sie zunächst die Verfahrenshinweise zur Kenntnis nehmen und dies bestätigen:

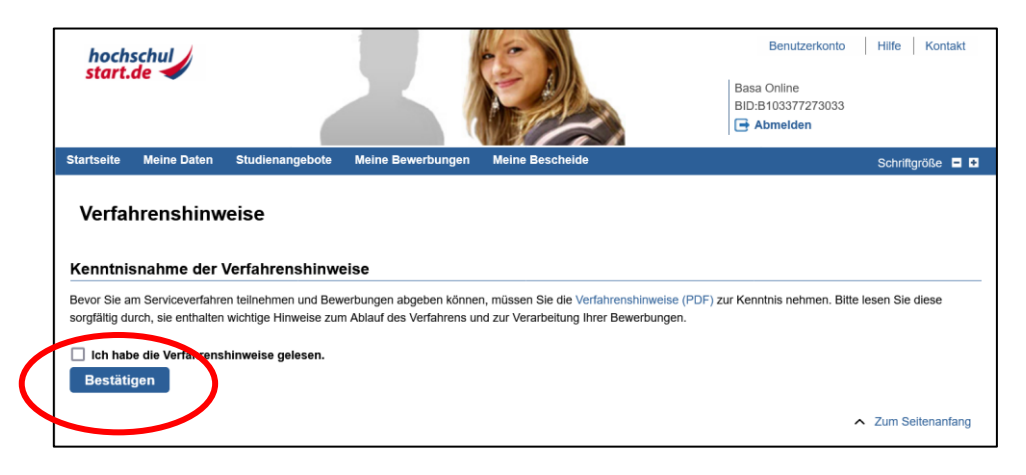

Nach dieser Bestätigung gelangen Sie auf die Startseite des Log-In- Bereichs. Von hier können Sie u.a. unter "Meine Daten" Ihre persönlichen Daten ansehen. Dort finden Sie auch die Angaben zu Bewerber-ID (BID) und Bewerber-Authentifizierungsnummer (BAN). Es ist empfehlenswert diese gesondert zu notieren, da Sie dies Nummer im weiteren Verlauf der Bewerbung benötigen.

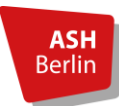

| Startseite                                                                                | Meine Daten       | Studienangebote      | Meine Bewerbungen | Meine B |  |  |
|-------------------------------------------------------------------------------------------|-------------------|----------------------|-------------------|---------|--|--|
| Persönliche [                                                                             | Daten Feste Bev   | werbungsbestandteile |                   |         |  |  |
| Sie sind hier: Meine Daten > Persönliche Daten                                            |                   |                      |                   |         |  |  |
| Übersicht persönliche Daten                                                               |                   |                      |                   |         |  |  |
| -<br>Sollten sich Ihre persönlichen Daten im Verlauf des Verfahrens geändert haben, so kö |                   |                      |                   |         |  |  |
| Persönliche Daten                                                                         |                   |                      |                   |         |  |  |
|                                                                                           |                   |                      |                   |         |  |  |
| Identifizierungsdaten                                                                     |                   |                      |                   |         |  |  |
| Bewe                                                                                      | erber-ID (BID)    |                      |                   |         |  |  |
| Bewe                                                                                      | erber-Authentifiz | ierungsnummer (BAN)  |                   |         |  |  |

Falls die Anmeldung einmal nicht erfolgreich sein sollte, sind dies häufigsten Fehler:

- Die E-Mailadresse ist noch nicht verifiziert und die Aktivierung noch nicht erfolgt. Klicken Sie auf den Link in der Mail.
- Schreibfehler: Probieren Sie es erneut
- Passwort vergessen: Nutzen Sie die Funktion "Passwort vergessen"

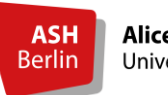

## 2. Anleitung für die Online-Bewerbung übers Bewerbungsportal

Um die Online-Bewerbung durchzuführen, halten Sie bitte alle Unterlagen zum Nachweis der Zulassungsvoraussetzungen und ggf. zusätzliche Unterlagen als **PDF-Dateien** bereit. Diese benötigen Sie, um sie an den dafür vorgesehenen Stellen hochzuladen.

### 2.1 Registrierung im Bewerbungsportal

Zunächst gehen Sie auf die Startseite des <u>Bewerbungsportals</u> und wählen "Bewerbung für einen Bachelor-Studiengang" aus:

| Mein personliches Bewerbungsportal                                                                                                 |                                                                                                    |  |  |  |  |
|----------------------------------------------------------------------------------------------------|----------------------------------------------------------------------------------------------------|--|--|--|--|
| Bewerbungsportal der ASH Berlin                                                                                                    |                                                                                                    |  |  |  |  |
| Sie befinden sich hier im Bewerbungsportal der <u>Alice-Salomon-Hochschule Berlin</u> - <b>wofür</b><br>möchten Sie sich bewerben? |                                                                                                    |  |  |  |  |
| Bewerbung für einen<br>Bachelor-Studiengang >                                                                                      | Bewerbung für einen<br>Master-Studiengang >                                                                  |  |  |  |  |
| Sie wollen einen Bachelor-<br>Studiengang studieren, dann<br>finden Sie hier die notwendigen<br>Informationen.                     | Sie wollen einen Master-<br>Studiengang studieren, dann<br>finden Sie hier die notwendigen<br>Informationen. |  |  |  |  |

Da die Registrierung auf hochschulstart.de abgeschlossen ist, müssen Sie sich nur im Online-Bewerbungsportal registrieren und klicken auf die entsprechende Schalfläche:

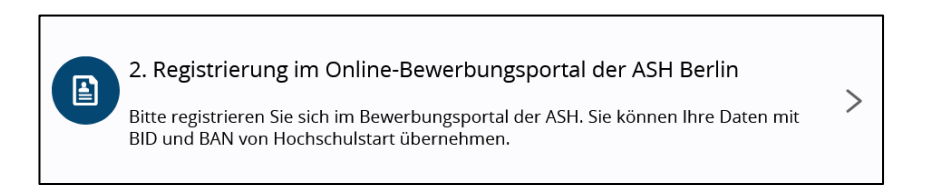

Nun können Sie Ihre persönlichen Daten eingeben oder mit Angabe der Bewerber:innen-ID (BID) und Bewerber:innen-Authenifizierungs-Nummer (BAN) die Übernahme der persönlichen Daten aus dem hochschulstart.de-Account anstoßen.

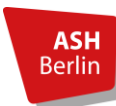

| nformationen                                                                                                    |                                                                                                    |
|----------------------------------------------------------------------------------------------------|----------------------------------------------------------------------------------------------------|
| Bitte füllen Sie alle benötigten Felder aus                                                                                                    |                                                                                                    |
| Registrieren Sie sich nur einmalig.     Nach der Registrierung erhalten Sie an die angegeb                                                                                                    | ene E-Mail-Adresse eine Nachricht, in der das weitere Vorgehen beschrieben ist.                                                                                                    |
| Merken Sie sich Ihre Benutzerkennung, die Sie in der Wille<br>Bewerbungsportal anzumelden.                                                                                                    | kommens-E-Mail nach Ihrer Registrierung erhalten, sowie Ihr selbstgewähltes Passwort. Diese benötigen Sie, um sich künftig am                                                                                                    |
| Bitte führen Sie die Registrierung nicht durch, wenn Sie si<br>Studienbewerbung oder Promotion können Sie sich bew                                                                                                    | ich schon einmal registriert haben und/oder bereits über einen Account verfügen, z. B. als Student/-in. Unter dem Menüpunkt<br>erben.                                                                                                    |
| Sie können sich oben rechts auf dieser Seite anmelden.                                                                                                    |                                                                                                    |
| Die mit Sternchen (*) versehenen Felder sind Pflichtangab<br>werden können.                                                                                                    | pen. Bei manchen Eingabefeldern befindet sich hinter dem Feld ein Informations-Schalter, mit dem zusätzliche Hinweise eingeblend                                                                                                    |
| Bitte beachten Sie die Datenschutzhinweise zur Regist                                                                                                    | trierung.                                                                                                    |
|                                                                                                    | -                                                                                                    |
| and the second second second second second second second second second second second second second second second                                                                                                    |                                                                                                    |
| Übernahme Ihrer Daten aus externen Konten<br>Föld Sie bereits bei hochschulstart de registriert, so och<br>und Kontexcommen von dort übe                                                                                                    | Hill     Sie bitte hier Ihre Zugangsdaten (BID und BAN) ein und klicken Sie auf "Daten von hochschulstart.de übernehmen". Ihre Personen errommen.                                                                                                    |
| Dernahme Ihrer Daten aus externen Konten<br>Gert Sie bereits bei hochschulstart de registriert sone om<br>und Kontannon<br>E Studiengänge, die an unserer Hochschule durch hoch                                                                                                    | thise bitte hier hire Zugangsdaten (BID und BAN) ein und klicken Sie auf "Daten von hochschulstart.de übernehmen". Ihre Personen<br>ernommen. schulstart.de verwaltet werden                                                                                                    |
| Dernahme Ihrer Daten aus externen Konten<br>God Sie bereits bei hochschulstart de registriert, so ei er<br>und Kontenen<br>Studiengänge, die an unserer Hochschule durch hoch<br>Ø Bitte beachten Sie die Datenschulzhinweise zur Überr                                                                                                    | Hill     Hill     Hill     Hill     Hill     Hill     Hild     Hild    |
| Dernahme Ihrer Daten aus externen Konten<br>Tad Sie bereits bei hochschulstart de registriert son auf<br>und Kontanen<br>Studiengänge, die an unserer Hochschule durch hoch<br>⊗ Bitte beachten Sie die Datenschutzninweise zur Überr<br>Bewerber-10 (Bitt)                                                                                                    | Hull     See bitte hier ihre Zugangsdaten (BID und BAN) ein und klicken Sie auf "Daten von hochschulstart.de übernehmen". Ihre Personen- ernommen. schulstart.de verwaltet werden nahme der Daten von hochschulstart.de.                                                                                                    |
| Dernahme Ihrer Daten aus externen Konten  Ind Ste bereits bei hochschulistart de registrier, saan und Kontakten  Studiengänge, die an unserer Hochschule durch hoch  Bitte beachten Sie die Datenschutzhlinweise aur. Überr  Bewerber-Authentifizierungs-Nummer (BAN)                                                                                                    | Hills hier ihre Zugangsdaten (BID und BAN) ein und klicken Sie auf "Daten von hochschulstart. de übernehmen". Ihre Personen schulstart. de verwaltet werden nahme der Daten von hochschulstart.de.                                                                                                    |
| Dernahme Ihrer Daten aus externen Konten  Sed Sie bereits bei hochischulstart de registriert son dort ub  Studiengänge, die an unserer Hochschule durch hoch  Studiengänge, die an unserer Hochschule durch hoch  Studiengänge, die an unserer Hochschule durch hoch  Studiengänge, die an unserer Hochschule durch hoch  Studiengänge, die an unserer Hochschule durch hoch  Bewerber-Authentifizierungs-Nummer (BAN)                                                                                                    | Hill     Hell     Hell    |
| Constraint Constraint | Hill     Sie bitte hier ihre Zugangsdaten (BID und BAN) ein und klicken Sie auf "Daten von hochschulstart.de übernehmen". ihre Personen ernommen. schulstart.de verwaltet werden nahme der Daten von hochschulstart.de.                                                                                                    |
| Dernahme Ihrer Daten aus externen Konten  Ind Sie bereits bei hochschulistart de registrier, son der  Ind Kontensingen, die an unserer Hochschule durch hoch  Basuelingenge, die an unserer Hochschule durch hoch Basuelingenge, die die Datenschutzbrinweise zur Überr Bewerber-Authentifizierungs-Nummer (BAN)  Persönliche Daten  * Nachname                                                                                                    | the file of the second second se |

Zudem müssen Sie erneut Zugangsdaten festlegen. Auch diese sollten Sie sich unbedingt notieren!

Nach Eingabe eines selbst gewählten Passworts, der Beantwortung der Sicherheitsabfrage sowie der Zustimmung zu den Datenschutzhinweisen, klicken Sie auf "Registrieren".

| -<br><b>10n Hochschule Berlin</b><br>Applied Sciences                         |                                                                      |                                                   | Benutzerkennung            | Passwo |
|-------------------------------------------------------------------------------|----------------------------------------------------------------------|---------------------------------------------------|----------------------------|--------|
| 🗹 Sie bef                                                                     | inden sich im Modus: Test/Qua                                        | litätssicherung / Develo                          | opment                     |        |
| * Passwort                                                                    |                                                                      | U                                                 |                            |        |
| * Passwort wiederholen                                                        |                                                                      | 0                                                 |                            |        |
| Sicherheitsabfrage                                                            |                                                                      |                                                   |                            |        |
| Um sicherzustellen, dass die Anfra<br>Sie bitte die Buchstaben bzw. Zahlen au | ge von einem Menschen und nich<br>is der untenstehenden Abfrage in d | t von einer Spam-Maschin<br>das Antwort-Feld ein. | e durchgeführt wurde, trag | gen    |
| Sicherheitsabfrage (Captcha)                                                  | Was ergibt 16 plus 13?                                               | 2                                                 |                            |        |
| * Antwort auf Sicherheitsabfrage                                              |                                                                      | ()                                                |                            |        |
| Datenschutzhinweise                                                           |                                                                      |                                                   |                            |        |
| * Ich habe die am Anfang dieser Sei<br>sie.                                   | te aufgeführten Hinweise zum D                                       | atenschutz zur Kenntnis                           | s genommen und akzepti     | ere    |
| Zu den Datenschutzhinweisen                                                   |                                                                      |                                                   |                            |        |
|                                                                               | Registrieren                                                         |                                                   |                            |        |

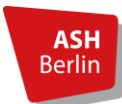

Anschließend wird die Registrierung im Bewerbungsportal bestätigt.

| Sie sind hier: Startseite > Rewerbung > Registrierung                                                                                                    |
|----------------------------------------------------------------------------------------------------|
| Registrierung                                                                                                    |
| ① Vielen Dank f ür Ihre Registrierung!                                                                                                    |
| Wir haben Ihnen soeben eine Willkommens-E-Mail zugeschickt.                                                                                                    |
| Bitte folgen Sie den darin enthaltenen Anweisungen, um Ihren Benutzer-Account freizuschalten.                                                                                                    |
| Die E-Mail enthält zusätzlich ihre Benutzerkennung, mit der Sie sich nach der Freiskaltung hier anmelden können.      Die termation Sie sich king Denschaftsderangen eine Betragenaber Bergehanden bestellte eine der Sie sich künstlich und der Ausschaftung her ander bestellte eine Bergehanden bestellte eine Bergehanden bestellte ein Bergehanden bestellte eine Bergehanden bestellte eine Bergehan |
| • Bite merken sie sich nie benützerkennung, sowie im seisstgewantes rasswort. Diese benötigen sie, da sie sich kunnig wederhölt am beweibungsportal anmeiden mussen.                                                                                                    |
| Freischaltcode aus Willkommens-E-Mail eingeben                                                                                                    |
|                                                                                                    |

Nun prüfen Sie wieder Ihren persönlichen E-Mailaccount um die Registrierung abzuschließen. Diese E-Mail mit dem Absender "hispro@ash-berlin.eu" enthält die Info zu Ihrem Benuzter:innennamen, den Aktivierungslink sowie einen Aktivierungscode. Folgen Sie den Anweisungen in der Mail zur Aktivierung des Accounts. Nach Eingabe dieser Daten können Sie sich mit dem Benutzer:innennamen und dem selbstgewählten Passwort anmelden:

| Sie sind hier: Stattsette ) Rewerbung ) E:Mail-VertTikation E-Mail-Verifikation                                                       |                                 |                                                                            |
|----------------------------------------------------------------------------------------------------|---------------------------------|----------------------------------------------------------------------------|
| <ul> <li>Sie haben sich erfolgreich verifiziert.</li> <li>Bitte melden Sie sich jetzt mit Ihrer Benutzerkennung (nicht mit</li> </ul> | t Ihrer E-Mail-Adresse) aus der | hnen zugesandten Willkommens-E-Mail und ihrem selbstgewählten Passwort an. |
| Benutzerkennung<br>Passwort                                                                                                    |                                 | ø                                                                          |
|                                                                                                    | Anmelden                        |                                                                            |

Die Aktivierung des Accounts für das Bewerbungsportal ist nun abgeschlossen und Sie können mit der Bewerbung beginnen.

### 2.1 Online-Bewerbung über das Bewerbungsportal

Bevor Sie mit der Bewerbung beginnen, beachten Sie bitte, dass Sie nach 30 Minuten Untätigkeit automatisch ausgeloggt werden. Den Minutenzähler sehen Sie ganz oben rechts. Jeder Klick und jede Eingabe setzt den Zähler zurück auf 30 Minuten.

Aufgrund des automatischen Time-Outs empfehlen wir, die Dokumente zum Nachweis der Zulassungsvoraussetzungen und ggf. Dokumente bzgl. des hochschulweiten Auswahlverfahren vorab als PDF-Dateien abgespeichert und "griffbereit" zu haben. Beachten Sie dabei, dass für jede Angabe die einen Nachweis erfordert, jeweils nur eine einzige PDF-Datei hochgeladen werden kann. Das bedeutet, Sie müssen Nachweise / Dokumente, die aus mehreren Seiten bestehen, ggf. zu einer einzigen PDF zusammenfügen. Hierfür finden Sie im Internet kostenfreie Software.

Sie können jedoch die Bewerbung zu jeder Zeit unterbrechen und zu einem späteren Zeitpunkt fortführen!

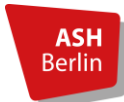

Die Online-Bewerbung beginnen Sie, indem Sie auf "Bewerbung starten" klicken:

| Mein nersönliches Rewerbungsportal                                                                                                    |  |  |
|----------------------------------------------------------------------------------------------------|--|--|
|                                                                                                    |  |  |
| Willkommen an der ASH Berlin 👻                                                                                                    |  |  |
| Hallo Basa Online,                                                                                                    |  |  |
| schön, dass Sie sich bei uns bewerben möchten. Unter <b>Meine Bewerbung</b> können Sie direkt in den Bewerbungsprozess starten und später<br>den Status Ihrer Bewerbungsanträge verfolgen. |  |  |
| Bitte erlauben Sie uns bei Abgabe des Bewerbungsantrages, Ihnen Emails zu senden. Damit können wir Sie über den Stand Ihrer Bewerbung auf dem Laufenden halten.                            |  |  |
| Sollten Sie Fragen haben oder Hilfe benötigen, finden Sie hier unsere Kontakte .                                                                                                    |  |  |
| Meine Bewerbung 👻                                                                                                    |  |  |
| Bewerbung starten<br>Bewerben Sie sich auf die Studiengänge an unserer Hochschule.                                                                                                    |  |  |
|                                                                                                    |  |  |

Zunächst werden Sie gefragt, ob Sie die Benachrichtigung per Mail aktivieren wollen. Klicken Sie hier bitte auf "Ja", damit Sie per Mail über Statusänderungen und Details Ihrer Bewerbung per Mail informiert werden:

| Sie sind hier: Startseite > Studienangebot > Studienbewerbung                                                                                                    |  |  |  |
|----------------------------------------------------------------------------------------------------|--|--|--|
| Studienbewerbung : E-Mail-Benachrichtigungen und Einwilligungen                                                                                                    |  |  |  |
| Die mit Sternchen (*) versehenen Felder sind Pflichtangaben. Bei manchen Eingabefeldern befindet sich hinter dem Feld ein Informations-Schalter, mit dem zusätzliche Hinweise eingeblendet<br>werden können.           |  |  |  |
| E-Mail-Benachrichtigungen aktivieren?                                                                                                    |  |  |  |
| Sie erhalten E-Mail-Benachrichtigungen zu Ihrer Bewerbung und neuen Dokumenten im Bewerbungsportal.                                                                                                    |  |  |  |
| Die E-Mail-Benachrichtigungen informieren Sie über Statusänderungen und Details Ihrer Bewerbung. So verpassen Sie keine Fristen oder Meldungen.                                                                        |  |  |  |
| Möchten Sie über Änderungen Ihrer Bewerbung und Ihres Studiums per E-Mail informiert werden?                                                                                                    |  |  |  |
| Achtung: Beachten Sie, dass Sie bei Zustimmungsverweigerung keine Änderungs-E-Mails von uns erhalten und Sie selbst eigenständig den Status Ihrer Bewerbung (und später Ihres Studiums)<br>im Portal verfolgen müssen! |  |  |  |
| Weitere Informationen                                                                                                    |  |  |  |
| * E-Mail-Benachrichtigungen aktivieren?                                                                                                    |  |  |  |
| O Ja, E-Mail-Benachrichtigungen aktivieren                                                                                                    |  |  |  |
| O Nein, ich informiere mich selbständig                                                                                                    |  |  |  |
| Auswahl speichern                                                                                                    |  |  |  |

Anschließend beginnen Sie mit der Bewerbung, indem Sie einen "Bewerbungsantrag hinzufügen":

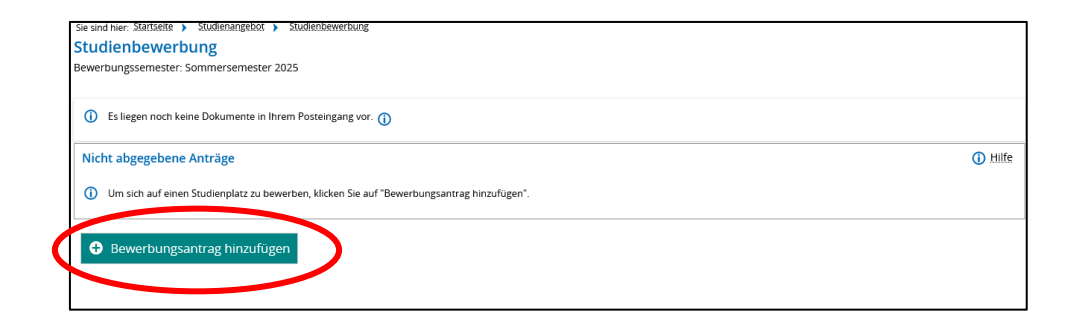

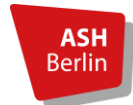

Bei der Bewerbung werden Schritt für Schritt Angaben erforderlich, die mit Klick auf "Weiter" nach und nach erscheinen.

Die erste Frage bezieht sich auf den Studienwunsch. Wählen Sie hier **B.Sc. Dualer Bachelorstudi**engang Pflege aus.

| Ihr    | Studiengangswunsch                                                                                                    |  |  |
|--------|----------------------------------------------------------------------------------------------------|--|--|
| (      | Wählen Sie den Studiengang aus, auf den Sie sich bewerben möchten. Nach jeder Einzelauswahl (Abschluss, Fach) werden Ihnen automatisch weitere Eingabefelder angezeigt. |  |  |
| N<br>E | Nach der Auswahl Ihres Studiengangs und Klick auf "Weiter" werden Sie in den weiteren Schritten nach allen notwendigen Informationen für die Bewerbung gefragt.         |  |  |
|        | * Abschluss B.Sc. Dualer Bachelorstudiengang Pflege 🗸 🛈                                                                                                    |  |  |

Das Online-Bewerbungsformular ist nach folgendem Ablauf aufgebaut:

Zunächst werden **allgemeine Angaben** erfragt. Diese beziehen sich nicht auf die studiengangsspezifischen Zulassungsvoraussetzungen, sondern sind Angaben, die im Prinzip für alle Bachelorstudiengänge relevant sind: Hochschulzugangsberechtigung (HZB), Ableistung von Diensten (z.B. Zivildienst, Freiwilliges Soziale Jahr etc.), Nachteilsausgleich bzw. Härtefallregelung. Im Anschluss daran werden Sie aufgefordert, die Nachweise der zuvor gemachten Angaben hochzuladen. Auch dies geschieht schrittweise. Die blaue Überschrift gibt an, welches Dokument gefordert ist. Hier als Beispiel die Aufforderung den Nachweis der Hochschulzugangsberechtigung (HZB) hochzuladen:

| Bewerbungssemester: Sommersemester 2025                                                                                                    |
|----------------------------------------------------------------------------------------------------|
| Die mit Sternchen (*) versehenen Felder sind Pflichtangaben. Bei manchen Eingabefeldern befindet sich hinter dem Feld ein Informations-Schalter, mit dem zusätzliche Hinweise eingeblendet werden können.                                                                                                    |
| Upload allgemeiner Bewerbungsdokumente - HZB                                                                                                    |
| Bitte laden Sie eine Datei im pdf-Format hoch (maximale Größe 10 MB).  Howeler:                                                                                                    |
| Beruflich Qualifizierte gem. § 11 Berliner Hochschulgesetz (BerlHG) laden bitte hier den entsprechenden Nachweis hoch.                                                                                                    |
| Bewerber_innen, die nicht über eine Hochschulzugangsberechtigung (HZB) verfügen (Erlangung der Allgemeinen Hochschulreife oder Fachhochschulreife), können nach § 11 Berliner Hochschulgesetz (BerHG) immatrikuliert<br>werden. Von diesen Bewerber_innen ist des Berufsabschlusszeugnis mit der erreichten Durchschnittsnote, die Berufsurkunde sowie ein lückenlaser, tabellarischer Lebenslauf mit den Angaben aller erreichten Bildungsabschlüsse<br>im Bewerbungsportal der Hochschule zu uploaden. |
| * Hochschulzugangsberechtigung 🥈 Auswählen (hier klicken oder Datel hineinzlehen, max. 1 Datel/-en)                                                                                                    |
| K Zur Übersicht     K Zurück     Veiter                                                                                                    |

Im Anschluss daran werden die für **Pflege spezifischen Angaben** (fachspezifische Zulassungsvoraussetzungen) erfragt: das Vorhandensein eines abgeschlossenen Ausbildungsvertrages zur hochschulischen Pflegeausbildung bei einem kooperierenden Träger der praktischen Pflegeausbildung oder bei einer Zusage ohne aktuelles Vorhandensein des Vertrages eine Vorabbescheinigung des Ausbildungsvertrages. Hierbei gibt es nur die Auswahlmöglichkeit von Ja (ohne Vertrag/Vorabbescheinigung geht es nicht weiter) und die Nachweise können direkt hochgeladen werden.

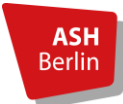

| Zulassungsvoraussetzungen - Pflege - dual |
|-------------------------------------------|
|-------------------------------------------|

| <ul> <li>Bitte wählen Sie hier aus, ob Sie<br/>einen gültigen Ausbildungsvertrag zur hochschulischen Pflegeausbildung bei einem mit der ASH Berlin im dualen<br/>Bachelorstudiengang "Pflege" kooperierendem, verantwortlichen Träger des praktischen Teils der hochschulischen<br/>Pflegeausbildung gem. §°38b PflBG vorlegen können bzw. in Aussicht haben. Nähere Auskünfte zu den kooperierenden Trägern erteilt<br/>die Praxiskoordination des Studiengangs.</li> <li>Weitere Hinweise finden Sie in den studiengangsspezifischen Informationen.</li> </ul> |                                                                                         |             |  |
|----------------------------------------------------------------------------------------------------|-----------------------------------------------------------------------------------------|-------------|--|
| Ein Ausbildungsvertrag mit einem kooperier<br>Immatrikulation.                                                                                                    | renden Träger des praktischen Teils der hochschulischen Pflegeausbildung ist Voraussetz | ung für die |  |
| * Haben Sie einen gültigen Ausbildungsver-<br>trag bzw. diesen in Aussicht?                                                                                                    |                                                                                         | ~           |  |
| <ul> <li>Bitte laden Sie einen Nachweis über den Ausbildun</li> </ul>                                                                                                    | ngsvertrag im pdf-Format hoch.                                                          |             |  |
| * Nachweis des Ausbildungsvertrages oder<br>einer Vorabbescheinigung                                                                                                    | 🐌 Auswählen (hier klicken oder Datei hineinziehen, max. 1 Datei/-en)                    |             |  |
| * Haben Sie eine abgeschlossene Pflege-<br>fachberufsausbildung?                                                                                                    |                                                                                         | ~           |  |
| Bitte laden Sie das Berufsabschlusszeugnis ir                                                                                                    | n pdf-Format hoch.                                                                      |             |  |
| Upload des Berufsabschlusszeugnisses                                                                                                    | 👋 Auswählen (hier klicken oder Datei hineinziehen)                                      |             |  |
|                                                                                                    |                                                                                         |             |  |

Daran anschließend gibt es die Möglichkeit Angaben zu machen, die für das **Auswahlverfahren** relevant sein können. Das Auswahlverfahren kommt dann zum Tragen, wenn es mehr Bewerbungen als vorhandene Studienplätze geben sollte. Die jeweiligen Kriterien können in der <u>"Satzung über die</u> <u>Ausgestaltung des hochschuleigenen Auswahlverfahrens</u>" nachgelesen werden. Diese Angaben sind optional.

**Achtung**: Das Auswahlverfahren gilt nicht für Zweitstudienbewerber:innen, die schon ein erstes Hochschulstudium erfolgreich abgeschlossen haben. Informationen zum Auswahlverfahren für Zweitstudienbewerber:innen finden Sie auf der Homepage des Studiengangs im <u>Merkblatt für Zweit-</u> <u>studienbewerber:innen</u>.

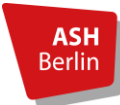

| Sie sind hier <sup>-</sup> Startseite > Studienangebot > Studienbewerbu                                                                                                    | ng                                                                                                    |  |  |
|----------------------------------------------------------------------------------------------------|----------------------------------------------------------------------------------------------------|--|--|
|                                                                                                    |                                                                                                    |  |  |
| ASH Alice Salomon Hochschule Berlin                                                                                                    | Menü durchsuchen                                                                                                    |  |  |
| Berlin University of Applied Sciences                                                                                                    | <b>Q</b>                                                                                                    |  |  |
| Die mit Sternchen (*) versehenen Felder sind Pflichtangabe<br>werden können.                                                                                                    | en. Bei manchen Eingabefeldern befindet sich hinter dem Feld ein Informations-Schalter, mit dem zusätzliche Hinweise eingeblendet |  |  |
| Feststellung studienrelevanter Kompetenzen                                                                                                    |                                                                                                    |  |  |
| Für die Uploads bitte jeweils eine Datei im pdf-Format                                                                                                    | t hochladen. Mehrere relevante Dokumente können ggf. in einer Datei zusammengefasst werden.                                       |  |  |
| () 6 Punkte                                                                                                    |                                                                                                    |  |  |
| * Eine mindestens zweijährige abgeschlossene und stu<br>dienrelevante Berufsausbildun                                                                                            | н-<br>в                                                                                                    |  |  |
| Upload eines Nachweises der Berufsaubildun                                                                                                    | g 👌 Auswählen (hier klicken oder Datei hineinzlehen, max. 1 Datei/-en)                                                            |  |  |
| 6 Punkte                                                                                                    |                                                                                                    |  |  |
| * Eine mindestens zweijährige studienrelevante Berufs<br>tätigkeit im Anschluss an die studienrelevante Berufs<br>ausbildung (gemessen in Vollzeit tarifüblicher Arbeits<br>zeit |                                                                                                    |  |  |
| Upload eines Nachweises zur Berufstätigke                                                                                                    | t 🚯 Auswählen (hier klicken oder Datei hineinziehen, max. 1 Datei/-en)                                                            |  |  |
| (i) 4 Punkte                                                                                                    |                                                                                                    |  |  |
| * Studienrelevantes Praktikum ab 6 Monat                                                                                                    | e 🗸 🗸                                                                                                    |  |  |
| Upload eines Nachweises des Praktikum                                                                                                    | s 👋 Auswählen (hier klicken oder Datei hineinzlehen, max. 1 Datei/-en)                                                            |  |  |
| 1 2 Punkte                                                                                                    |                                                                                                    |  |  |
| <ul> <li>* Bilinguale Sprachkompetenz auf dem Niveau des euro<br/>päischen Referenzrahmens (mindestens Niveau C1</li> </ul>                                                      | ·                                                                                                    |  |  |
| Upload eines Nachweises zur Sprachkompeten                                                                                                    | z 👌 Auswählen (hier klicken oder Datei hineinziehen, max. 1 Datei/-en)                                                            |  |  |
| 20 Stunden bis 50 Stunden = 3 Punkte<br>ab 50 Stunde = 6 Punkte                                                                                                    |                                                                                                    |  |  |
| * Studienrelevante Fort- und Weiterbildunge                                                                                                    | nv                                                                                                    |  |  |
| Uploads zu Fort- und Weiterbildunge                                                                                                    | n 👸 Auswählen (hier klicken oder Datei hineinziehen, max. 1 Datei/-en)                                                            |  |  |
|                                                                                                    |                                                                                                    |  |  |

Schließlich werden alle Angaben zusammenfassend dargestellt und Sie werden aufgefordert, die **Angaben zu überprüfen und ggf. zu korrigieren**.

Ganz unten auf derselben Seite werden Sie zudem aufgefordert, Ihre **Angaben zu bestätigen** und den **Antrag abzugeben**. Dazu müssen Sie erneut die Nummern BID und BAN angeben sowie zu bestätigen, dass Sie wahrheitsgemäße Angaben gemacht haben.

| Angaben bestätigen und Bewerbungsantrag abgeben                                                                                                    |                                                                                                    |                                                                                                    |
|----------------------------------------------------------------------------------------------------|----------------------------------------------------------------------------------------------------|----------------------------------------------------------------------------------------------------|
| Bitte geben Sie Ihre Bewerber-ID (BID) und die zugehörige Bewerber-Auth<br>hochschulstart.de verwaltet wird. Um Ihre Bewerbung abzuschließen, benot<br>hochschulstart.de erhalten. Sollten Sie sich dort noch nicht registriert haben, könn                                                                        | entifizierungs-Nummer (BAN) ein. Sie haben einen<br>gen wir Ihre BID und die dazugehörige BAN, die Sie<br>een Sie das <u>hier</u> tun.                                                          | Studiengang gewählt, der über<br>durch eine Registrierung bei<br>start.de                                                                                                    |
| * Bewerber-ID (BID)                                                                                                    |                                                                                                    |                                                                                                    |
| * Bewerber-Authentifizierungs-Nummer (BAN)                                                                                                    |                                                                                                    |                                                                                                    |
|                                                                                                    |                                                                                                    |                                                                                                    |
| Ich versichere, dass ich alle Angaben nach bestem Wissen und Gewissen vor<br>ordnungswidrig sind und gem. Hochschulzulassungsverordnung Berlin zum A<br>sung/ Einschreibung führen. Ich habe die vz. Zulassungsinformationen zur Ke<br>ten der Onlinebewerbung ggf. abändern darf, sofern die Angaben in der Onlin | vilständig und wahrheitsgemäß gemacht habe. N<br>usschluss vom Zulassungsverfahren oder – bei sj<br>nntnis genommen. Ich erkläre darüber hinaus m<br>ebewerbung mit den Glaubhaftmachungen (Zeu | iir ist bekannt, dass fahrlässig oder vorsätzlich falsche Angaben<br>baterer Feststellung – zum Widerruf/ zur Aufhebung der Zulas-<br>ein Einverstandnis, dass die Aluce-Salomon-Hochschule die Da-<br>gnisse/Nachweise) nicht übereinstimmen sollten. |
| <ul> <li>✓ Zur Übersicht ← Zurück → Antrag abgeben</li> <li>① Sie können Ihren Antrag bis zum ← 91-2025 abgeben. ①</li> </ul>                                                                                                    | >                                                                                                    |                                                                                                    |
| ③ Sie können Ihren Antrag bis zum 4.541 2025 abgeben.                                                                                                    |                                                                                                    |                                                                                                    |

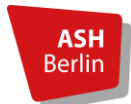

#### Erst bei Bestätigung der Angaben ist es möglich den Bewerbungsantrag abzugeben.

| Ang | gaben bestätigen (                                                                                                    | und Bewerbun                                                                                                    | gsantrag abgeben                                                                                                    |                                                                                                    |
|-----|----------------------------------------------------------------------------------------------------|----------------------------------------------------------------------------------------------------|----------------------------------------------------------------------------------------------------|----------------------------------------------------------------------------------------------------|
|     | ch versichere, dass ic<br>dass fahrlässig oder v<br>vom Zulassungsverfa<br>die v.g. Zulassungsinf<br>Hochschule die Dater<br>gen (Zeugnisse/Nachv | h alle Angaben n<br>orsätzlich falsche<br>hren oder – bei sj<br>ormationen zur K<br>n der Onlinebewe<br>weise) nicht über | ach bestem Wissen und Ge<br>2 Angaben ordnungswidrig<br>päterer Feststellung – zum<br>Kenntnis genommen. Ich er<br>rbung ggf. abändern darf, s<br>einstimmen sollten. | wissen vollständig und wahrheitsgemäß gemacht habe. Mir ist bekannt,<br>sind und gem. Hochschulzulassungsverordnung Berlin zum Ausschluss<br>Widerruf/ zur Aufhebung der Zulassung/ Einschreibung führen. Ich habe<br>kläre darüber hinaus mein Einverständnis, dass die Alice-Salomon-<br>sofern die Angaben in der Onlinebewerbung mit den Glaubhaftmachun- |
| •   | Zur Übersicht                                                                                                    | ← Zurück                                                                                                    | ➔ Antrag abgeben                                                                                                    |                                                                                                    |

Nach Klick auf "Antrag abgeben" gelangen Sie auf eine Übersichtseite, in der Sie u.a. den Status Ihrer Bewerbung einsehen können. Empfehlenswert ist es, dass "Kontrollblatt" mit den von Ihnen angegebenen Daten herunterzuladen (hier nicht abgebildet).

| Abgegebene Anträge                                                                                                    |                                                                                                    | (i) Hilfe                                                            |  |  |  |  |
|----------------------------------------------------------------------------------------------------|----------------------------------------------------------------------------------------------------|----------------------------------------------------------------------|--|--|--|--|
| 1. Antrag                                                                                                    |                                                                                                    |                                                                      |  |  |  |  |
| B.Sc. Dualer Bachelorstudiengang Pflege PO 2020, 1. Fachsemester                                                                                                    | Örtliche Zulassungsbeschränkung (manuell)                                                                                                    | Antragsfachstatus:<br>Eingegangen                                    |  |  |  |  |
| 🔍 Antragsdetails anzeigen 🕜 Antrag zurückziehen und bearbeiten 🛛 🗲 Antrag zurückziehen                                                                                                    |                                                                                                    |                                                                      |  |  |  |  |
| <ul> <li>Weitere Hinweise:</li> <li>Über den Link "Kontrollblatt drucken" können Sie Ihre in der Studie<br/>sich auf der rechten Seite im Bereich "Persönliche Informationen".</li> <li>Über den Bearbeitungsstand Ihrer gestellten Anträge werden Sie I<br/>Sie zudem eine E-Mail.</li> <li>Anträge zu Studiengängen für das Dialogorientierte Serviceverfahr<br/>es vorkommen kann, dass Änderungen auf der zentralen Seite hoch</li> </ul> | enbewerbung eingegebenen Daten kontrollierer<br>hier im Bewerbungsportal informiert. Bei Status<br>ren können Sie auf hochschulstart.de verfolgen<br>ischulstart.de zeitverzögert angezeigt werden. | n. Der Link befindet<br>änderungen erhalten<br>1. Beachten Sie, dass |  |  |  |  |
| Nicht abgegebene Anträge                                                                                                    |                                                                                                    | (i) Hilfe                                                            |  |  |  |  |
| Um sich auf einen Studienplatz zu bewerben, klicken Sie auf "Bewerbungs                                                                                                    | antrag hinzufügen".                                                                                                    |                                                                      |  |  |  |  |
| Ausgewähltes Bewerbungssemester: Wintersemester 2025/26                                                                                                    |                                                                                                    |                                                                      |  |  |  |  |

Nach Abgabe des Antrags erhalten Sie zudem eine Bestätigungsmail des Absenders "hispro@ashberlin.eu", sofern Sie zu Beginn die Benachrichtigungsfunktion eingerichtet hatten (siehe Seite 10). Sie erhalten außerdem eine automatisierte Mail mit dem Absender "noreply@hochschulstart.de", in der Sie auf die Priorisierung Ihrer Studienwünsche hingewiesen werden. Die Priorisierung ist nur sinnvoll, wenn Sie sich für mehrere Studiengänge beworben haben.

Sie haben sich damit erfolgreich beworben. Herzlichen Glückwunsch!

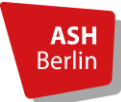

Ansprechpartner:innen:

Bei Problemen im Zuge des Registrierungsprozesses auf der Seite <u>hochschulstart.de</u>, wenden Sie sich bitte an <u>service@hochschulstart.de</u>

Bei Problemen mit dem Bewerbungsportal, wenden Sie sich bitte an campussupport@ash-berlin.eu

Bei Fragen <u>zum Studiengang Pflege</u> und den Zulassungsvoraussetzungen für Pflege wenden Sie sich bitte an <u>pflegestudiengang@ash-berlin.eu</u>

Bei Fragen zum Thema <u>Zulassung oder Immatrikulation</u> wenden Sie sich bitte an die Immatrikulationsverwaltung unter <u>immatrikulationsverwaltung@ash-berlin.eu</u>

Bei <u>inhaltlichen Fragen zur Bewerbung und zum Bewerbungsprozess</u> können Sie sich per Mail unter folgender Adresse an uns wenden: <u>studienbewerbung@ash-berlin.de</u>

Weiterführende Informationen:

Auf den Internetseiten des Studiengangs finden Sie Informationen zum Studiengang Pflege dual: die Bewerbungsinformationen für den Studiengang und weitere Informationen zum Bewerbungsverfahren: <u>https://www.ash-berlin.eu/studium/studiengaenge/bachelorstudiengang-pflege-primaer-qualifizierung/interessierte-ohne-pflegeausbildung/</u>